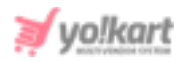

# Mailchimp API Key Setup Guide

To enable 'Newsletter Subscription' and run it successfully, the admin must update settings for the system to be used for Email marketing.

| Newsletter Subscription          |                                                                             |
|----------------------------------|-----------------------------------------------------------------------------|
| Activate Newsletter Subscription | Yes  No                                                                     |
| Email Marketing System           | Mailchimp     Aweber                                                        |
|                                  | Please Select The System You Wish To Use For Email Marketing.               |
| Mailchimp Key                    |                                                                             |
|                                  | This is Mailchimp's Application Key Used In Subscribe And Send Newsletters. |
| Mailchimp List Id                |                                                                             |
|                                  | This Is The Mailchimp's Subscribers List Id.                                |
| Aweber Signup Form Code          |                                                                             |
|                                  |                                                                             |
|                                  |                                                                             |
|                                  | Enter The Newsletter Signup Code Received From Aweber                       |

#### Fig. 1: Admin Third-Party API Settings

As shown in figure 1, the admin must select any one of the Email Marketing Systems from the two options provided: 'Mailchimp' or 'Aweber'.

The admin needs to enter the 'Mailchimp Key' and 'Mailchimp List Id' to update the mailchimp settings.

To access the keys, the admin must follow the steps given below:

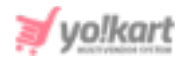

1. Visit <u>https://mailchimp.com/</u> and the login homepage will open as shown in figure 1.1.

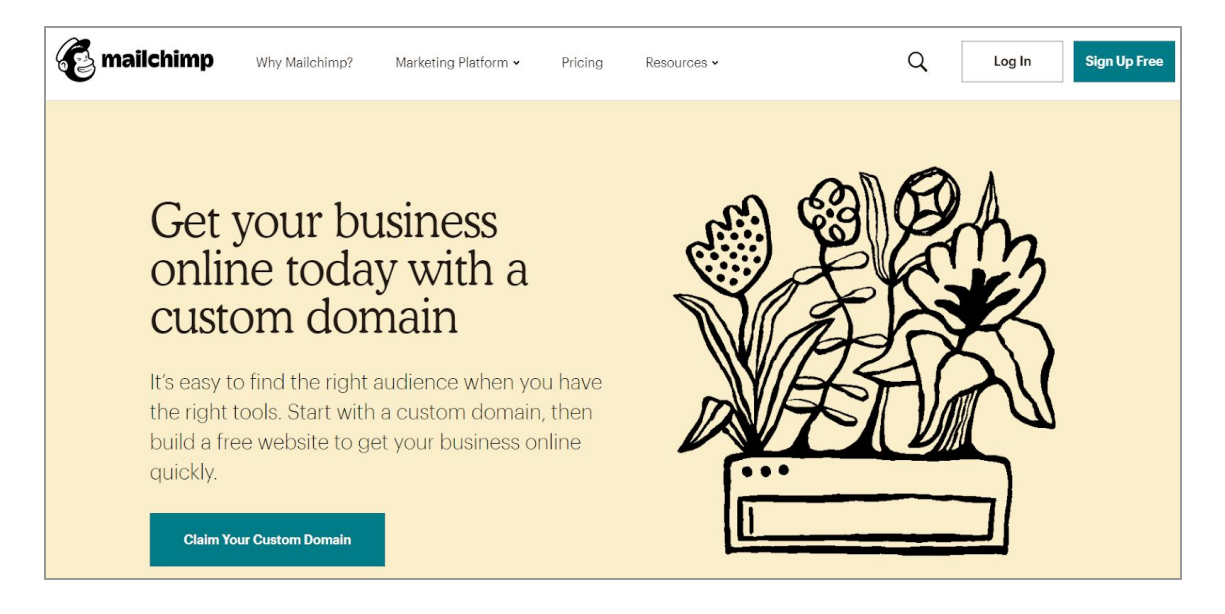

# Fig. 1.1: Mailchimp Login Homepage

If the admin does not have a mailchimp account, they can sign up by clicking on the '**Sign Up Free**' button and filling up the necessary details in '**Welcome to Mailchimp**' form as shown in figure 1.2 below.

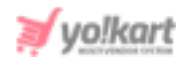

| Welcome to Mailchimp                                                                                                    |
|----------------------------------------------------------------------------------------------------|
| Find your people. Engage your customers. Build your brand. Do it all with Mailchimp's Marketing Platform. Already have an account? Log in |

| Username               |                                                                                                |
|------------------------|------------------------------------------------------------------------------------------------|
| Password               | 👁 Sho                                                                                          |
| One lowercase characte | One special character     Scherectere minimum                                                  |
| One number             | <ul> <li>50 characters maximum</li> </ul>                                                      |
| Sign Up                | lon't want to receive emails about new Mailchimp<br>oducts, best practices, or special offers. |

## Fig. 1.2: Welcome to Mailchimp

 If the admin already has an account, they must login by clicking on the 'Login In' button and filling up their credentials in mailchimp login form as shown in figure 1.3.

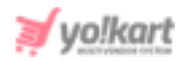

| Log In                                 |         |
|----------------------------------------|---------|
| Need a Mailchimp account? Create an ac | count   |
| Username                               |         |
| Password                               | Show    |
| Log In                                 |         |
| Keep me logged in                      | 1       |
| Forgot username? • Forgot pa           | ssword? |

## Fig. 1.3: Login Mailchimp Account

- 3. The admin needs to verify their email address before logging in. The verification code is forwarded on the registered email address and the admin must enter the verification code and click on '**Submit Verification**' button to proceed to the next step.
- 4. Once logged in, the admin will be redirected to mailchimp Dashboard. The admin must click on '**Username**' provided at the top-right corner which will open a drop-down list of options as shown in figure 1.4.

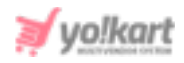

| _ |                                                            |                                                                       |                                                       |                   |                             |           |                      |
|---|------------------------------------------------------------|-----------------------------------------------------------------------|-------------------------------------------------------|-------------------|-----------------------------|-----------|----------------------|
| E | Create 🕶 Audience 👻 Campaigns                              | ✓ Automations ✓ Website ✓ Conter                                      | nt Studio Integrations                                | U                 | pgrade Now                  | F Fatb    | <sup>it</sup> ^ Help |
|   |                                                            | F-41-34                                                               |                                                       | Notifications     |                             | >         |                      |
|   | GOOG MORTHING,<br>Start your day off right with some accou | FatDit!<br>nt stats and recommendations.                              |                                                       | Profile           |                             |           | ampaign              |
|   |                                                            |                                                                       |                                                       | Account           |                             |           |                      |
|   | Explore Mailchimp                                          |                                                                       |                                                       | Hire an expert    |                             |           |                      |
|   |                                                            | Audience<br>Grow your audience                                        | Campaigns<br>Build your social followi                | Log Out           |                             |           |                      |
|   |                                                            | Get more signups with a landing<br>page that makes it easy to collect | Share a Facebook or Inst<br>post and track its perfor | Privacy and Terms | 10 Ac. 400                  |           | )<br>after           |
|   |                                                            | new contacts.                                                         | alongside all your other<br>marketing.                |                   | they visit your we<br>page. | ebsite or | landing              |
|   |                                                            | Create A Landing Page                                                 | Create A Social Post                                  |                   | Try A Retargeting           | Ad        |                      |

## Fig. 1.4: Mailchimp Dashboard

5. The admin must click on '**Account**' which will redirect them to the 'Account' settings page as shown in figure 1.5.

| Create 🗙 Audience 🖌 Campaigns 🛩 Automations 🛩                                   | Website 🖌 Conte  | nt Studio Integrations | Upgrade Now | Fatbit - Help      |
|---------------------------------------------------------------------------------|------------------|------------------------|-------------|--------------------|
| IT                                                                              |                  |                        |             |                    |
| Overview Settings • Billing • Extras • Inte                                     | grations Transac | tional                 |             |                    |
| Contacts                                                                        | 16 of 2,000      | Sends                  |             | 0 of <b>12,000</b> |
| •<br>1,984 contacts remaining until your plan requires an upgrade. <u>Learn</u> | more             | Sends reset on Aug 31  |             |                    |
| Upgrade Account                                                                 |                  |                        |             |                    |
| Account issues                                                                  |                  |                        |             |                    |

#### Fig. 1.5: 'Account' Settings Page

6. The admin must click on '**Extras**' which will open a drop-down list. Admin must click on '**API Keys**'.

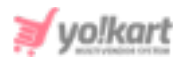

| M Inbox - navneet.kaur@fatbit: 🗙 🔥 Version 9.2.0 - Google Drive 🗴 📘 Adve | ertiser Module- V9, 23 ju 🗙 🗍 🚼 Mani | uals and Guides Record 🗙 🗍 🖬 Google Lo | ogin - Google Docs 🗴 📘 Mailchimp key setup guide - | x VolKart Multivendor Platfor: x C Account   Mailchimp | × +             | *      |
|--------------------------------------------------------------------------|--------------------------------------|----------------------------------------|----------------------------------------------------|--------------------------------------------------------|-----------------|--------|
| ← → C 🔒 us12.admin.mailchimp.com/account/                                |                                      |                                        |                                                    |                                                        | Q 🕁 🗯 🚯         | :      |
| 🔛 Apps 📓 Home   FATbit Tech 📒 gmail account                              |                                      |                                        |                                                    |                                                        |                 |        |
| Create • Audience • Campaigns                                            | <ul> <li>Automations</li> </ul>      | Website 🖌 Content                      | t Studio Integrations                              | Upgrade Now F                                          | Fatbit - Help Q | 2      |
| IT<br>Overview Settings - Billing -                                      | Extras - Inte                        | grations Transacti                     | onal                                               |                                                        |                 |        |
|                                                                          | Referrals                            |                                        |                                                    |                                                        | Y               | CK     |
| Contacts                                                                 |                                      | 16 of 2,000                            | Sends                                              |                                                        | 0 of 12,000     | 20     |
| L                                                                        | API keys                             |                                        |                                                    |                                                        | 4               | D<br>D |
| 1,984 contacts remaining until your plan requ                            | i<br>Registered apps                 | <u>i more</u>                          | Sends reset on Aug 31                              |                                                        | Ľ               | Ľ      |
| Upgrade Account                                                          |                                      |                                        |                                                    |                                                        |                 |        |
| Account issues                                                           |                                      |                                        |                                                    |                                                        |                 |        |
|                                                                          |                                      | 5                                      | Į                                                  |                                                        |                 |        |
| http://us12.admin.ma/chimp.com/account/api                               | Account   Mailchimp                  | Google Hangouts - n                    | ool Ø Untitled - Paint                             |                                                        | 🔺 🏲 🖬 🍖 5.06 PM |        |

Fig. 1.6: 'Extras' from 'Account' Settings Page

7. This will open the 'API keys' page as shown in figure 1.7.

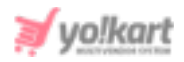

| API keys                                                                                                    |                       |                                                                                                    |                     |                    |                                                                                                    |         |        |
|----------------------------------------------------------------------------------------------------|-----------------------|----------------------------------------------------------------------------------------------------|---------------------|--------------------|----------------------------------------------------------------------------------------------------|---------|--------|
| About the API                                                                                                 | Developing an app?    |                                                                                                    |                     | Developer Tools    |                                                                                                    |         |        |
| ne Mailchimp API makes it easy for programmers<br>) integrate Mailchimp's features into other<br>oplications. |                       | Writing your own application that requires access to other Mailchimp users' accounts? Check out our<br>OAuth2 API documentation, then register your app. |                     |                    | Have a mobile app? Want to add, update, or tag<br>contacts, and track contact events in just a few lines<br>of code? Check out our <u>Mobile SDK Documentation</u> ,<br>and then create a client key to get started! |         |        |
| Read The API Documentation                                                                                    |                       | Register And                                                                                                    | Manage Your Apps    |                    | Create A Clien                                                                                                    | t Key   |        |
| Your API keys<br>API keys provide full access to y<br>keeping API keys secure.                                | our Mailchimp account | ;, so keep them s                                                                                                    | afe. <u>Tips on</u> |                    |                                                                                                    |         |        |
| Created                                                                                                    | User                  |                                                                                                    | Label               | API key            |                                                                                                    | QR Code | Status |
| Jul 31, 2020 5:29 am                                                                                          | Fatbit Campaigns (o   | wner)                                                                                                    | none set            | d67475475245525252 | 020000001025                                                                                                    | QR      |        |
| Apr 03, 2018 9:02 am                                                                                          | Fatbit Campaigns (o   | wner)                                                                                                    | none set            | f422755527722//02  | UCCCUCCUc29                                                                                                    | QR      |        |
| Create A Key                                                                                                  |                       |                                                                                                    |                     |                    |                                                                                                    |         |        |

#### Fig. 1.7: API Keys Page

- 8. Admin must click on the '**Create A Key**' button which will create a new '**Mailchimp Key**'. Admin can copy and paste this API key in their portal.
- Admin must then click on 'Audience' provided on the top header of the page and then click on the 'All Contacts' button which will redirect them to the 'Audience' page as shown in figure 1.8.

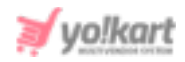

| Create | ~ A      | udience ¥      | Campaigns 🖌    | Automations 🛩    | Website 🖌      | Content Studio | Integrations           | U                | pgrade Now        | Fatbit<br>IT |
|--------|----------|----------------|----------------|------------------|----------------|----------------|------------------------|------------------|-------------------|--------------|
|        | < Back   | to audience    | dashboard      |                  |                |                |                        |                  |                   |              |
|        | Au       | dienc          | ce             |                  |                |                |                        |                  |                   |              |
| (      | Current  | audience       |                |                  |                |                |                        |                  |                   |              |
|        | Fun-Av   | vay - GDPR Lis | t (Popup) 🗸    |                  |                |                |                        |                  |                   |              |
| ,      | Your a   | udience ha     | as 4 contacts  | . 4 of these are | subscribers.   |                |                        |                  |                   |              |
|        |          |                |                |                  |                |                |                        |                  |                   |              |
|        |          |                |                |                  |                |                |                        |                  |                   |              |
| 0      | Overvie  | w Manage       | e contacts 👻   | Add contacts 👻   | Signup forms   | Settings ~     | Conversations Surveys  | Q                |                   |              |
|        |          |                |                |                  |                |                |                        | Toggle Columns 🗸 | Export Audienc    | e            |
|        | Filter b | iy Tags 🛩      | View Segment 🗸 | New Segment      |                |                |                        |                  |                   |              |
|        |          | Email Address  |                | First Name L     | ast Name Addre | ss Phone Numbe | r Tags Email Marketing | Source Co        | intact Rating Dat | e Adde       |

Fig. 1.8: 'Audience' Page

10. Admin must click on 'Audience Name and Defaults' as shown in figure 1.9.

| Overvi | iew Manage contacts *        | Add contacts | <ul> <li>Signup</li> </ul> | forms   | Settings - Conversations Surveys           | Q                                                                                                    |                |           |
|--------|------------------------------|--------------|----------------------------|---------|--------------------------------------------|----------------------------------------------------------------------------------------------------|----------------|-----------|
|        |                              |              |                            |         | Audience name and defaults                 | The state of the state of the s | 5              |           |
|        |                              |              |                            |         | GOPR fields and settings                   | Toggle Columns •                                                                                                    | Export A       | uclience  |
| Filte  | r by Tags 👻 🛛 View Segment 👻 | New Segment  |                            |         | Publicity settings                         |                                                                                                    |                |           |
|        | Email Address                | First Name   | Last Name                  | Address | Audience fields and "IMERGE " tags         | Source                                                                                                    | Contact Rating | Date Add  |
|        | test12@dummyid.com           |              |                            |         | Required email footer content              | Popup Form                                                                                                    | *****          | 6/5/18 2/ |
|        | test123@dummyid.com          | ,            |                            |         | Email Beamer                               | Popup Form                                                                                                    | *****          | 6/5/18 2: |
|        | test1@dummyid.com            | ,            |                            |         | Google Analytics on archive/audience pages | Popup Form                                                                                                    | *****          | 6/5/18 2/ |
|        | test 0 dammaid own           | 0.000        | Record                     |         | Webhooks                                   | Admin Add                                                                                                    |                | 850814    |

#### Fig. 1.9: 'Audience Name and Defaults' Page

11. This will redirect admin to the 'Audience Name and Campaign Defaults' page.

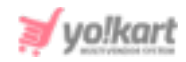

| Audience                                                  |                                                             |
|-----------------------------------------------------------|-------------------------------------------------------------|
| Current audience                                          |                                                             |
| Fun-Away - GDPR List (Popup) ¥                            |                                                             |
| Your audience has 4 contacts. 4 of these are subscribers. |                                                             |
|                                                           |                                                             |
|                                                           |                                                             |
| Overview Manage contacts Y Add contacts Y Signup forms    | Settings V Conversations Surveys Q                          |
| Audience name and campaign defa                           | aults                                                       |
|                                                           |                                                             |
| Audience name                                             | Audience ID                                                 |
| Fun-Away - GDPR List (Popup)                              | Some plugins and integrations may request your Audience ID. |
|                                                           | Typically, this is what they want: e62b62f477.              |
| Want to change your signup form title?                    |                                                             |
|                                                           | \                                                           |

## Fig. 1.10: Audience ID

On this page, an '**Audience ID**' is mentioned as marked with an arrow in figure 1.10. The admin must copy this ID and paste it in the '**Mailchimp List ID**' input field (<u>figure 1</u>).